# How to Create an Assessment in Designer

## From the Account Details page, click on Designer

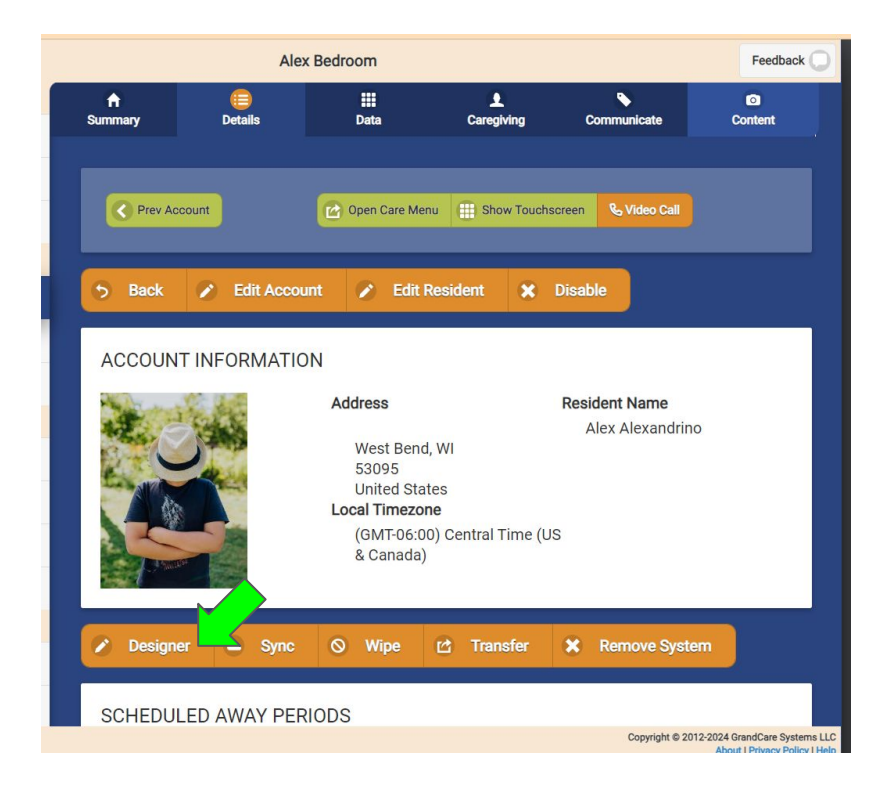

NOTE: This is a fictional account used for training purposes.

#### On the Designer Account page, switch to the Assessments tab

| =          | 🖧 GrandCare Desig | ner                                          |       |  |  |  |
|------------|-------------------|----------------------------------------------|-------|--|--|--|
| <u>R</u>   | Accounts          | Alex Bedroor                                 |       |  |  |  |
| :=         | Assessments       | MENUS ASSESSMENTS SETUP                      |       |  |  |  |
| <b>#</b> # | Menus             |                                              | + ADD |  |  |  |
| [→         | Logout            | Games<br>games - Any Brand                   | ×     |  |  |  |
|            |                   | Health Menu<br>health - Any Brand            | ×     |  |  |  |
|            |                   | HEALTHWISE<br>healthwise - Any Brand         | Ń     |  |  |  |
|            |                   | Main Menu<br>main - Any Brand                | Ń     |  |  |  |
|            |                   | Message Center<br>message-center - Any Brand | ×     |  |  |  |
|            |                   | Play Menu<br>play - Any Brand                | ×     |  |  |  |
|            |                   | Spiritual                                    | R     |  |  |  |

### On the Assessments page, click Add

| =  | 🙈 GrandCare Desig | ner                                                                                      |       |  |  |  |  |
|----|-------------------|------------------------------------------------------------------------------------------|-------|--|--|--|--|
| R  | Accounts          | Alex Bedroom                                                                             |       |  |  |  |  |
| := | Assessments       | MENUS ASSESSMENTS SETUP                                                                  |       |  |  |  |  |
| :: | Menus             |                                                                                          | + ADD |  |  |  |  |
| [→ | Logout            | COVID-19 assessment<br>COVID-19 Assessment - covid-19 - 7 Questions                      | Ľ     |  |  |  |  |
|    |                   | Diabetes assessment<br>Diabetes Assessment - dia - 5 Questions                           | Ľ     |  |  |  |  |
|    |                   | Eating lifestyle assessment<br>Eating Assessment - eat - 5 Questions                     | Ľ     |  |  |  |  |
|    |                   | General lifestyle assessment<br>Lifestyle Assessment - lif - 6 Questions                 | Ľ     |  |  |  |  |
|    |                   | General wellbeing assessment<br>General Assessment - gen - 3 Questions                   | Ľ     |  |  |  |  |
|    |                   | Heart health assessment<br>Heart Health - chf - 5 Questions                              | C     |  |  |  |  |
|    |                   | Patient Health Questionaire (PHQ-9)<br>Patient Health Questionaire - phq9 - 10 Questions | Ľ .   |  |  |  |  |

### For the assessment, fill in the fields and add questions

| ≡  | 🗏 GrandCare Desig | jner                                                                  |  |  |  |
|----|-------------------|-----------------------------------------------------------------------|--|--|--|
| R  | Accounts          | * Assessment Description * Assessment ID<br>Zones of Regulation zones |  |  |  |
| =  | Assessments       | * On-Screen Title * Assessment Completion Action                      |  |  |  |
| Ŧ  | Menus             | Mood Assessment Default I hank Your message                           |  |  |  |
| €→ | Logout            |                                                                       |  |  |  |
|    |                   | Click ADD QUESTION button below to add a question to the assessment   |  |  |  |
|    |                   |                                                                       |  |  |  |
|    |                   |                                                                       |  |  |  |
|    |                   |                                                                       |  |  |  |
|    |                   |                                                                       |  |  |  |
|    |                   |                                                                       |  |  |  |
|    |                   |                                                                       |  |  |  |
|    |                   | CANCEL + ADD QUESTION                                                 |  |  |  |
|    |                   |                                                                       |  |  |  |
|    |                   |                                                                       |  |  |  |

#### For each question, fill in the fields and save

|     | $\equiv$ $\beta_{\rm c}$ GrandCare Designer |                                                                                                    |  |  |  |  |  |
|-----|---------------------------------------------|----------------------------------------------------------------------------------------------------|--|--|--|--|--|
|     | Accounts<br>Assessments<br>Menus            | * Assessment Description<br>Zones of Regulation<br>* On-Screen Title<br>Mood Assessment<br>Default "Thank You" message                                                                                                    |  |  |  |  |  |
| £-> | Logout                                      | Image: Cancel Add Question   Image: Open concerned on the assessment   Image: Open concerned on the assessment   Image: Open concerned on the assestent   Image: Open conc |  |  |  |  |  |

#### When finished, save the assessment

|    | 冬 GrandCare Desig | ner                                      |             |                            |                 |   |  |
|----|-------------------|------------------------------------------|-------------|----------------------------|-----------------|---|--|
| R  | Accounts          | * Assessment Descri<br>Zones of Regulati | ption<br>on | * Assessment ID<br>zones   | Ŋ               |   |  |
| := | Assessments       | * On-Screen Title                        |             | * Assessment Completion Ac | tion            |   |  |
|    | Menus             | Mood Assessmen                           | t           | Default "Thank You" mes    | sage            | ~ |  |
| €→ | Logout            | What zone are y<br>Zones of Regulat      | ion         |                            |                 |   |  |
|    |                   |                                          |             |                            |                 |   |  |
|    |                   |                                          |             |                            |                 |   |  |
|    |                   |                                          |             |                            |                 |   |  |
|    |                   |                                          |             |                            |                 |   |  |
|    |                   |                                          |             |                            |                 |   |  |
|    |                   |                                          |             |                            |                 |   |  |
|    |                   |                                          |             |                            |                 |   |  |
|    |                   |                                          | < CANCEL    | + ADD QUESTION             | SAVE ASSESSMENT |   |  |
|    |                   |                                          |             |                            |                 |   |  |
|    |                   |                                          |             |                            |                 |   |  |